# CREATING A FUNDRAISING PAGE AT GIVE.ASIA

AUGUST 2021

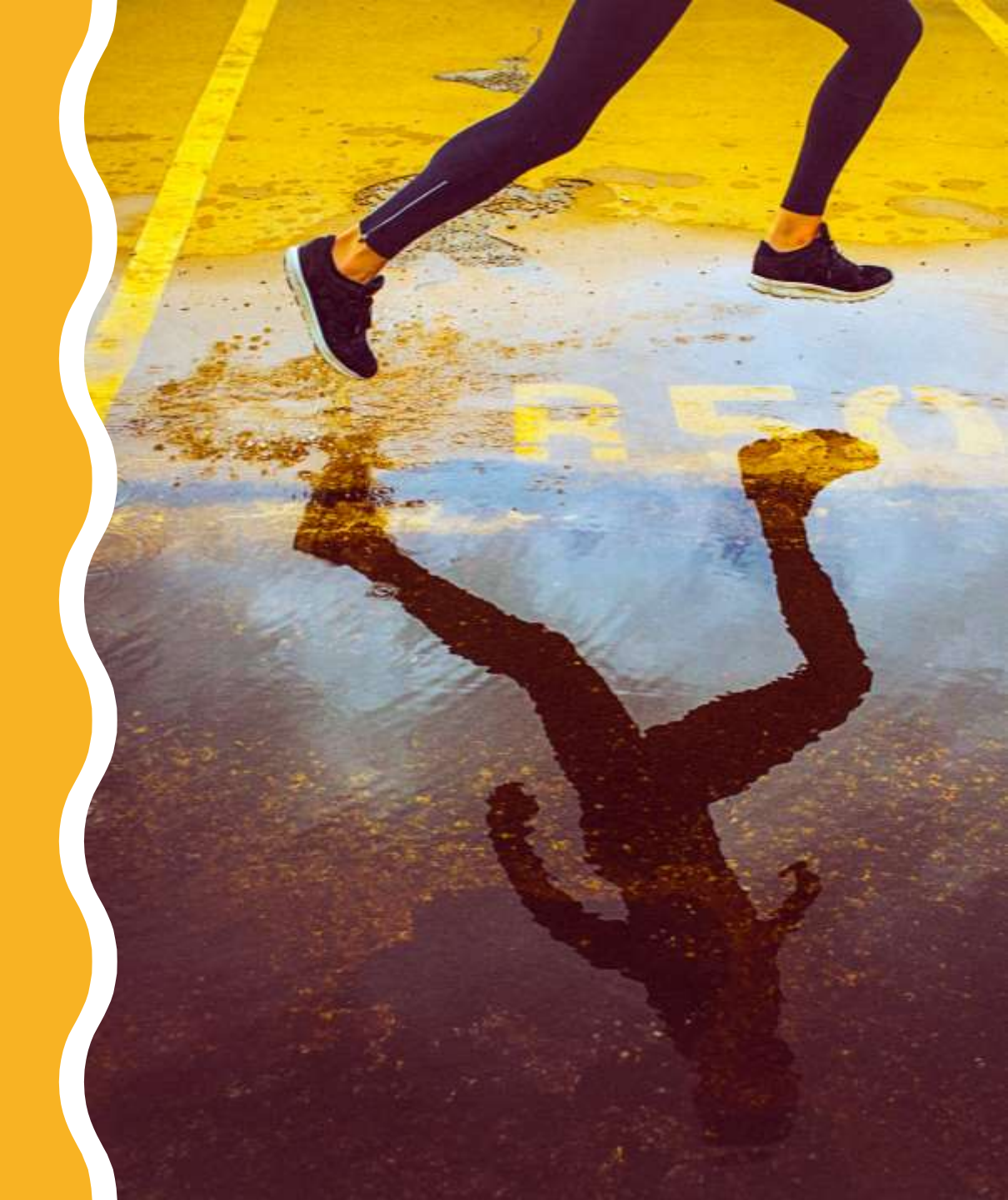

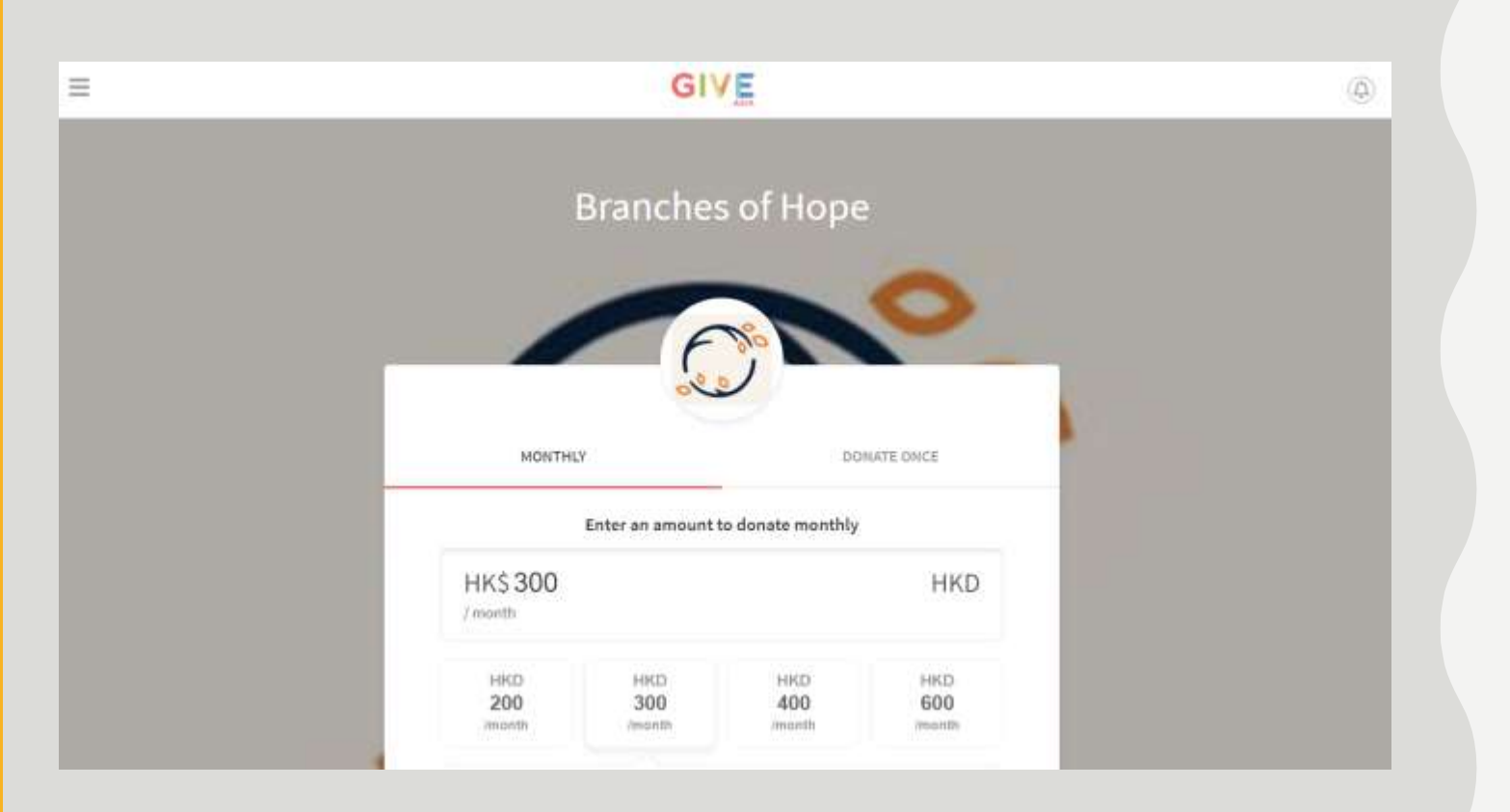

## GO TO THE Main Page

• <a href="https://give.asia/charity/branches-of-hope">https://give.asia/charity/branches-of-hope</a>

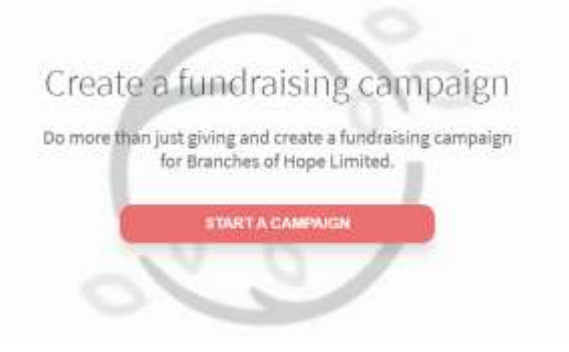

#### About Branches of Hope Limited

Branches of Hope registered in 2012 as a Section 88 tax exempted charity. There are two initiatives, STOP. (Stop Trafficking of People) is an initiative under Branches of Hope that... Read more

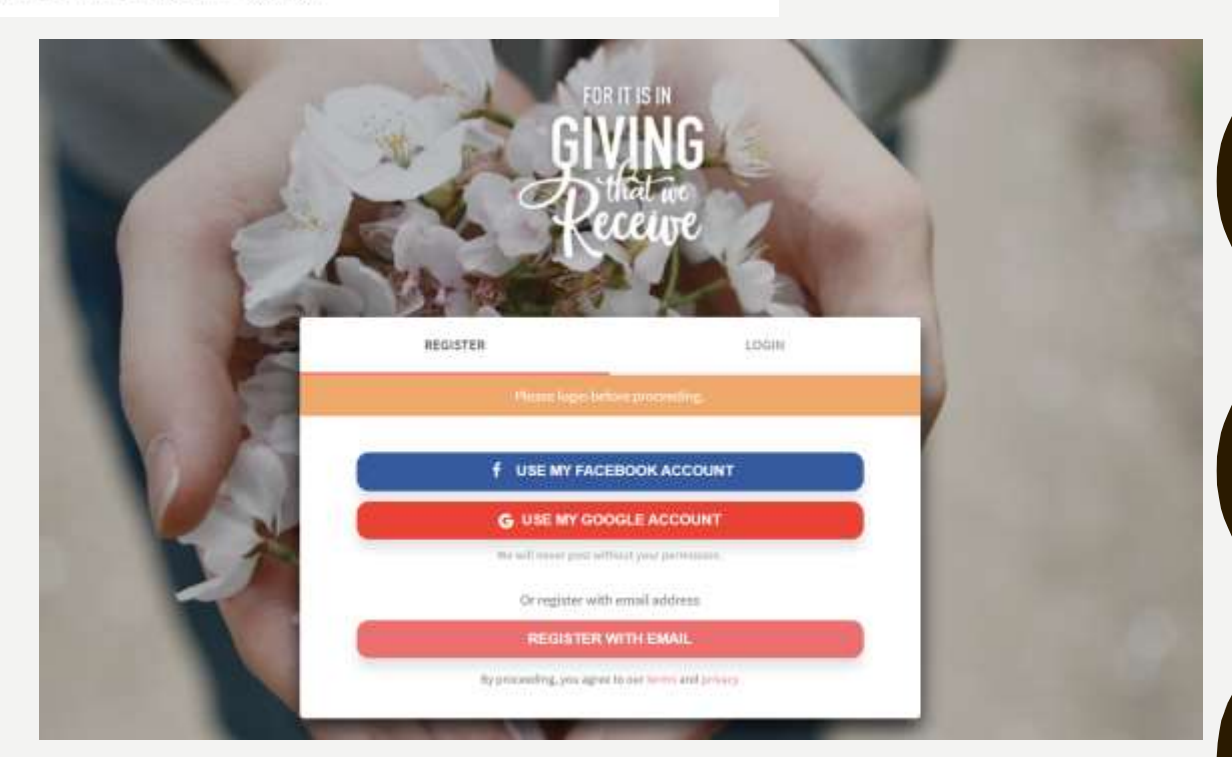

## START A CAMPAIGN

- Scroll down to "Create a Fundraising Campaign"
- 2. Click "START A CAMPAIGN"
- 3. Register with your Facebook/Google/ email account

A Branches of Hope Limited would be thrilled to know you're fundraising for them.

What kind of campaign you'd like to create? I'll give you a couple of ideas. 🖓

| 🍟 Take part in an event | > |
|-------------------------|---|
| 🕑 Doing your own thing  | > |
| 🏂 Celebrate an occasion | > |
| ⚠ Remember someone      | > |

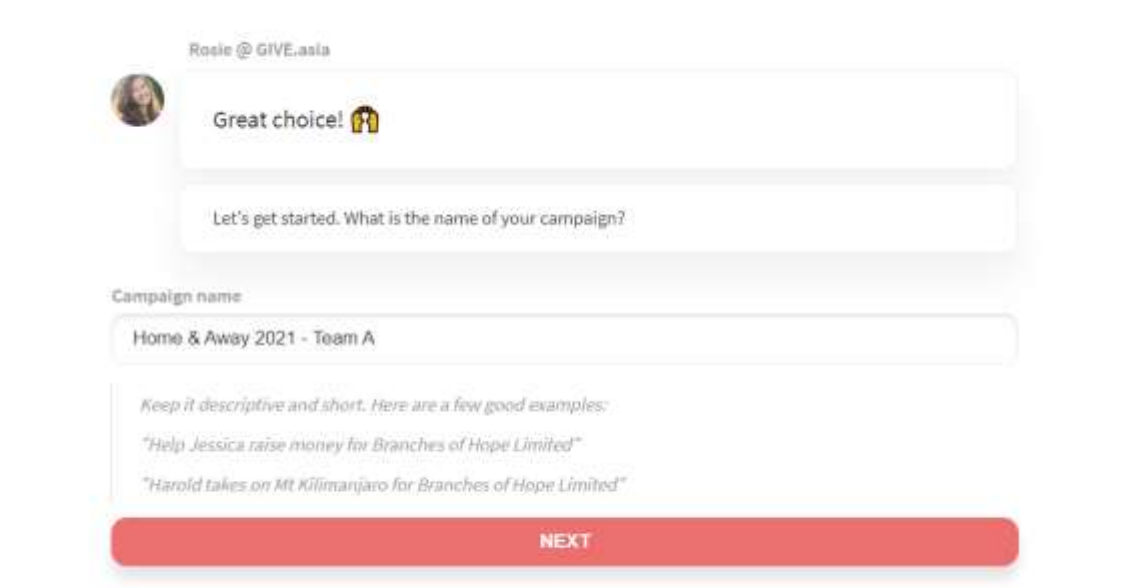

## FEW MORE STEPS TO GO.....

- I) Choose "Take part in an event"
- Name your Campaign Name
  e.g. Home & Away 2021 –
  Team A
- 3) Set your Fundraising Target

#### Rosie @ GIVE.asia

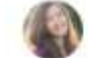

Sweet! Now let's set a fundraising target for your campaign @.

#### Fundraising target

HK\$ 10,000

HKD

Most campaigns raise between \$2,000 to \$4,000. Go higher if you're feeling ambitious!

P.S. You can always increase your target later on.

#### NEXT

Rosie @ GIVE.asia

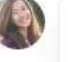

A picture is worth a thousand words. 🗃

An amazing campaign starts with a great picture. You can select one below 🎙 or you can upload your own.

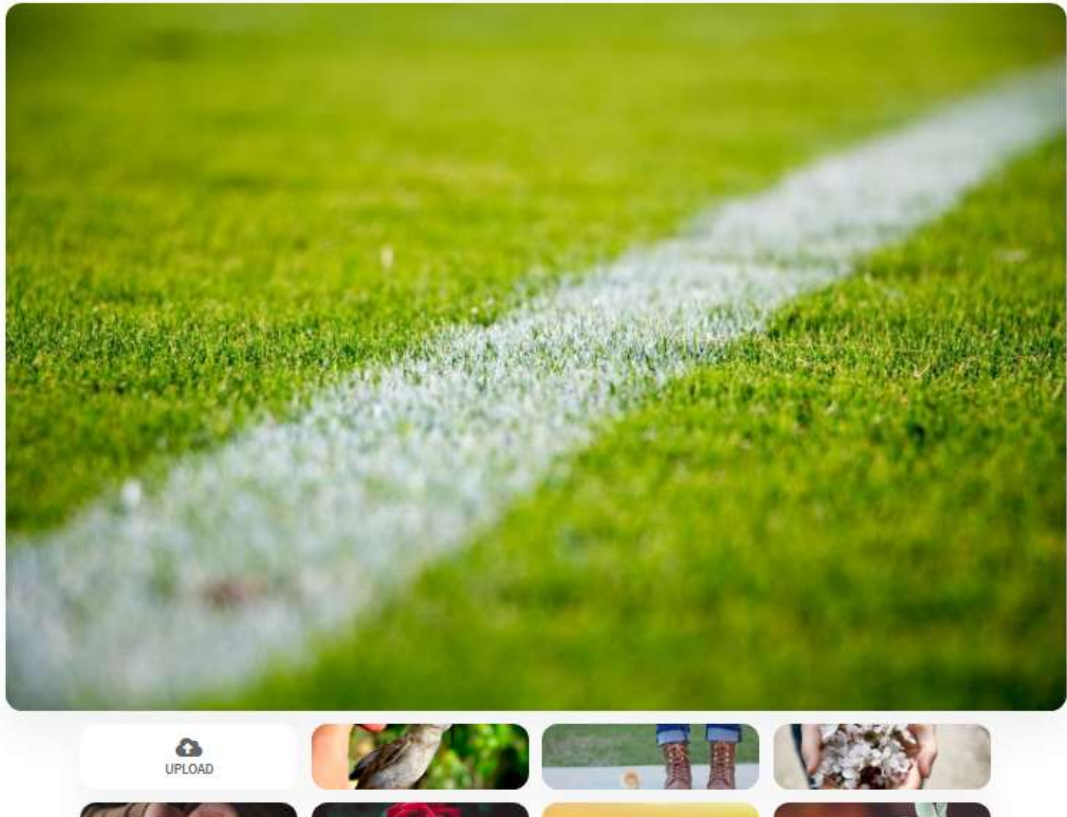

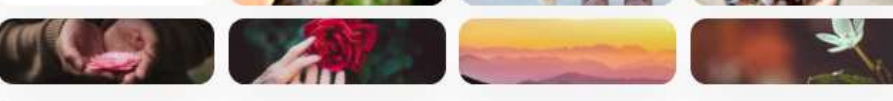

FIND MORE PICTURES

FEW MORE STEPS TO GO.....

4) Choose or upload a picture related to the campaign

#### Rosie @ GIVE.asia

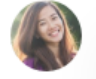

Good choice! Your donors would love to hear your story and why you're doing this. Share your story below. You can always edit it later.

**Campaign story** 

Share your story and why you're doing this

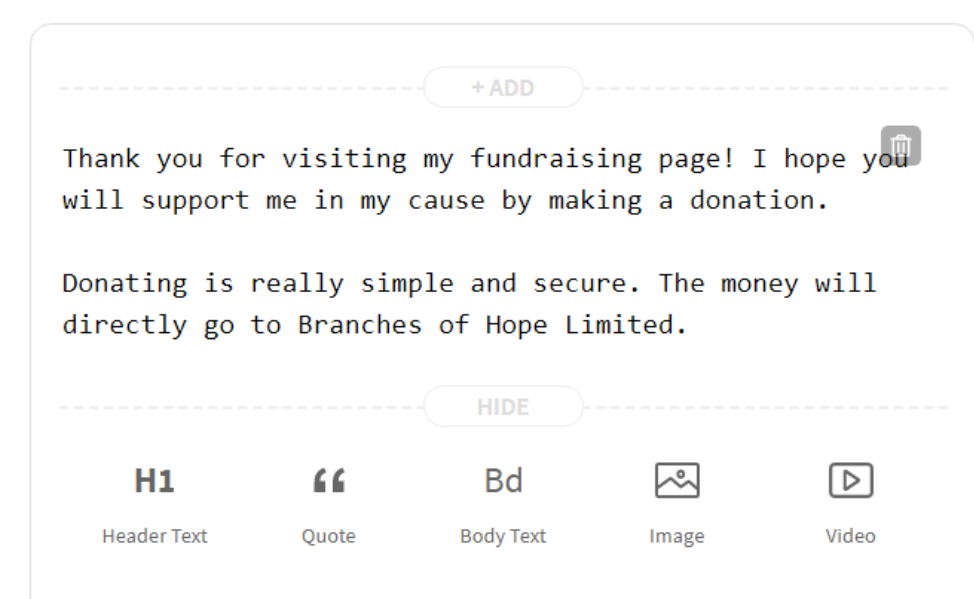

## FEW MORE STEPS TO GO.....

5) Write something about your fundraising activities

6) Create short campaign URL

Rosie @ GIVE.asia

Awesome! 🏂 You're almost ready to start fundraising.

This is your short campaign URL. You can customize your short URL for easy sharing. Ideally, the short URL should contains fewers than 10 letters.

Campaign page URL

give.asia/ BOHTeamA

NEXT

#### Rosie @ GIVE.asia

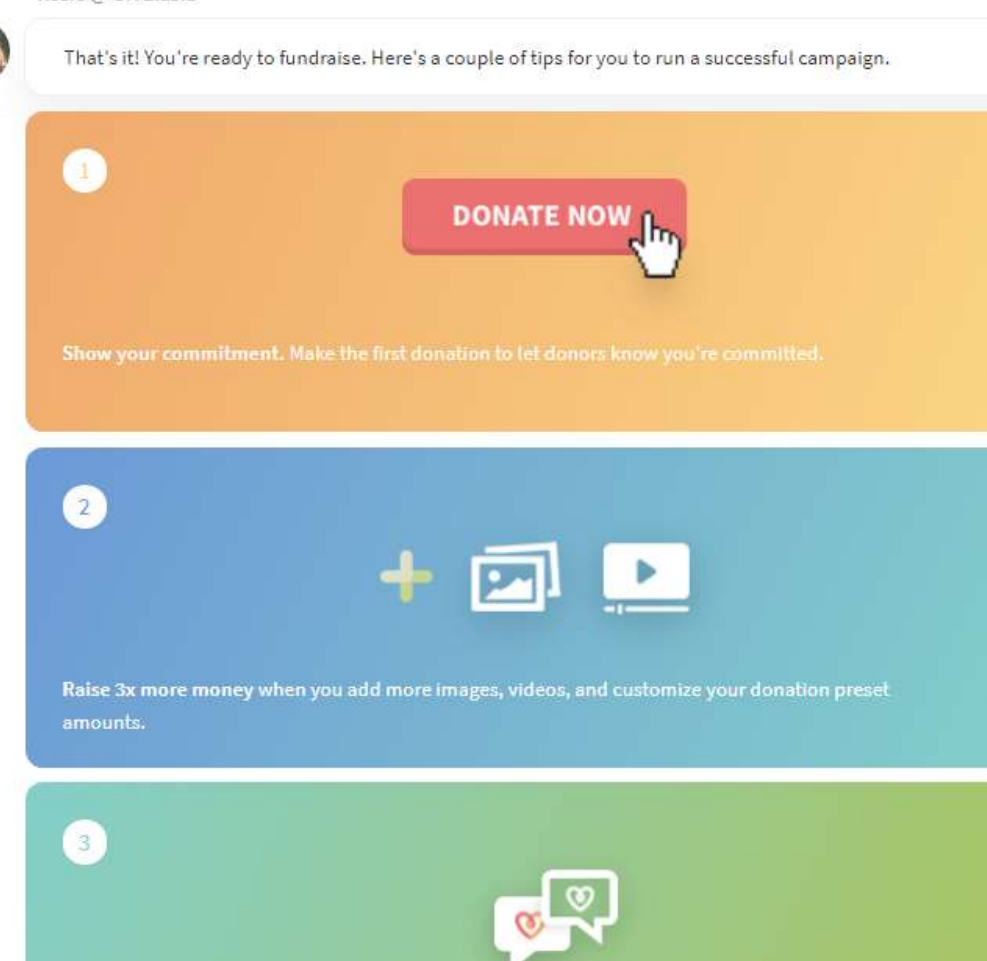

Every share is worth at least \$25. Tell your family and friends about it.

PUBLISH YOUR CAMPAIGN

## FEW MORE STEPS TO GO.....

7) Click "PUBLISH YOUR CAMPAIGN" to launch your page

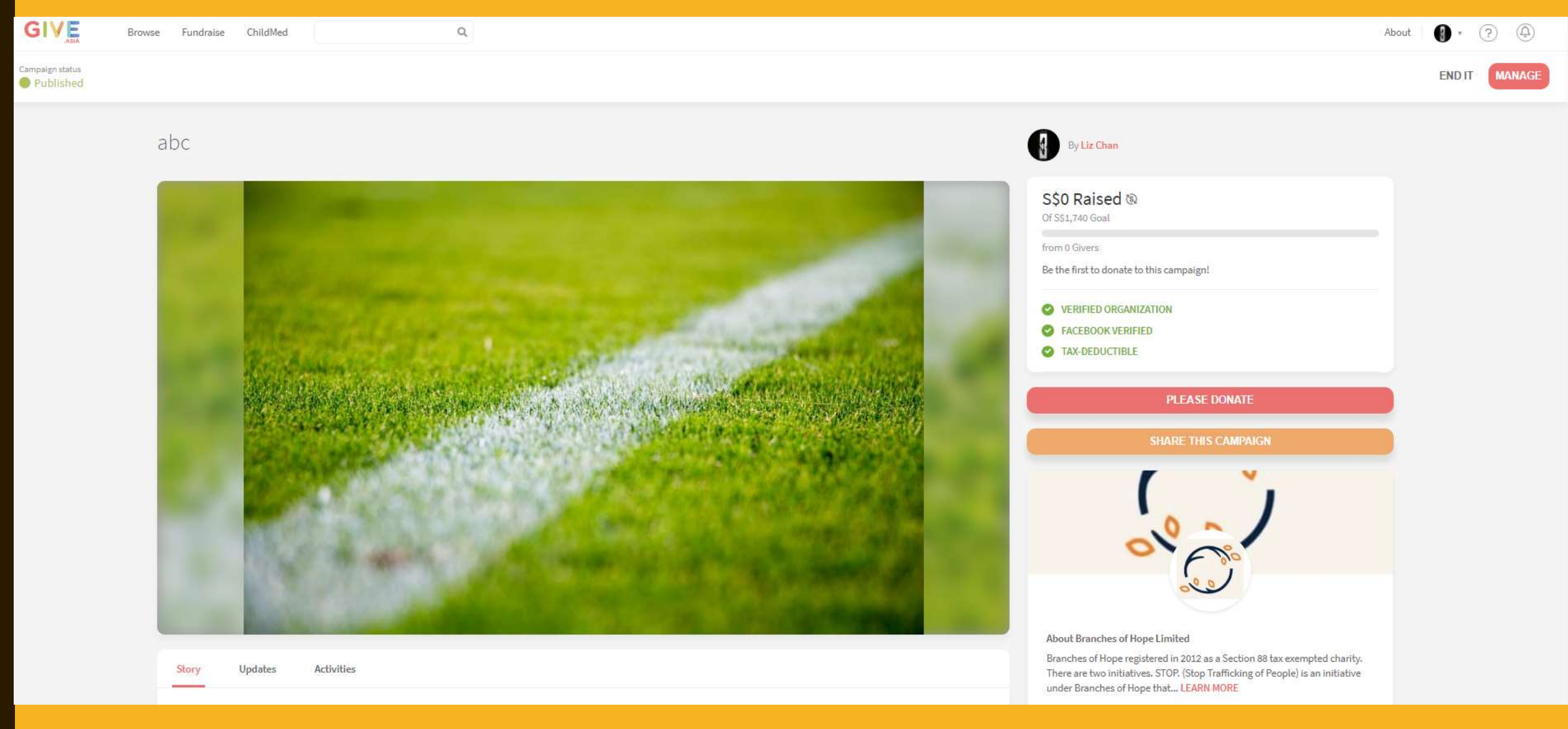

## DONE! YOU MAY NOW SHARE THE PAGE TO YOUR FAMILY AND FRIENDS